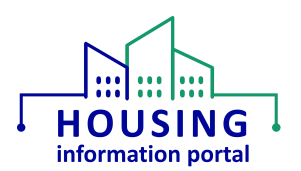

# MTW Supplement Module – MTW Supplement Quarterly Report (External Users)

#### Contents:

| Overview                                                        | . 1 |
|-----------------------------------------------------------------|-----|
| System Requirements                                             | . 1 |
| Agreeing to the HUD Rules of Behavior and Privacy Act Statement | . 2 |
| MTW Supplement Quarterly Report                                 | . 3 |
| Enabling Automatic Multiple Downloads in your Browser           | . 6 |
| Instructions for Microsoft Edge                                 | 6   |
| Instructions for Google Chrome                                  | 7   |
| Document Update Information                                     | . 8 |

### Overview

This document will help an external user, such as a researcher working with HUD on evaluating the MTW Expansion, to be able to download data for forms with a status of Final in a format that can be imported into various tools and be used for data analysis. This feature is called the Moving to Work (MTW) Supplement Quarterly Report. It is also sometimes referred to as the MTW Supplement Data Export. It should be noted that it is not anticipated that PHAs will need access to this feature.

<u>Please read this document before attempting to do any work in the HIP MTW Supplement</u> module.

### System Requirements

Users <u>must</u> use a web browser other than Internet Explorer, such as Google Chrome, Microsoft Edge, or Safari, to access this system. <u>Internet Explorer is not supported.</u> If you are unsure what your default web browser is, use the instructions in the Checking your Default Web Browser job aid on the <u>HIP Training page</u>.

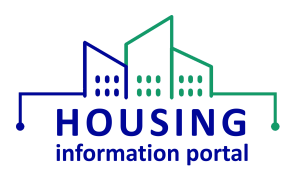

## Agreeing to the HUD Rules of Behavior and Privacy Act Statement

All users must agree to the HUD Rules of Behavior (HUD RoB) and Privacy Act Statement to access this system. This statement is displayed after a user successfully enters their user credentials on the login screen.

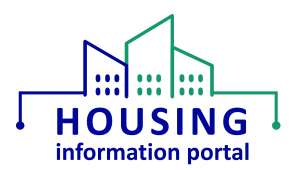

## MTW Supplement Quarterly Report

The MTW Supplement Quarterly Report, sometimes also referred to as the MTW Supplement Data Export, downloads all data associated with forms that have a status of Final in the system. There are five files in the data export. The files are in the Comma Separated Value (CSV) file format. This file format is compatible with most tools used for data analysis and does not contain any formatting. Each file in the data export corresponds to the object within HIP where the data is being stored. When you are provided access to this feature in the MTW Supplement module, we will provide you with a copy of the MTW Supplement Data Dictionary so that you know what each file and each column within each file contains.

The files in the data export will all download at the same time using a feature in your browser that will automatically download multiple files at once. The file names in the data export are:

- Form\_Submission\_Final.csv
- MTW Evaluation Policies.csv
- MTWS Form Table.csv
- MTWS Housing Development Program.csv
- MTWS Questions.csv

To see data for a specific form in each file, you will find the value in the "ID" column in the file titled Form\_Submission\_Final. In the other four files this value will appear in the column named 'MTWS Form Submission'. For example, in the Form\_Submission\_Final file, the ID is "a0V3S00000jco9UAA". If you find this value in the "MTWS Form Submission" column in the other files, you will know it is for that same form. Depending on the information the PHA entered into their form, there may not be information in all five files (e.g., the MTWS Housing Development Program file contains information from Section G.3).

While the user can request the data set for a quarter prior to the current quarter, the typical use case will be to request data for the current calendar quarter so that you get all data that is available. For example, if in August 2024 you choose October-December for the quarter and 2023 for the year, you will only see forms that were last modified up until December 31, 2023.

To download the files in the MTW Supplement quarterly report:

1. Once you have logged into the HIP community portal, look for the tile labeled "MTW Supplement Data Export and click on it.

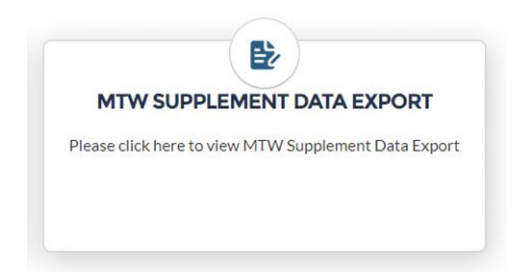

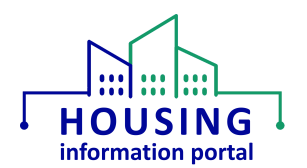

- 2. You will be presented with a page that has two selections. First, there is a label that says "Select a Year" with a picklist that you can select a year from. Second, there is a label that says "Select a Quarter" with a picklist that you can select a quarter from.
  - ✓ It is suggested that you select the current quarter and year. For example, if it is August 2024, you would select 2024 for the year and July-September for the quarter.
  - ✓ What forms you see for the quarter and year you selected is determined by the last modified date for the form in the system. If the approval letter for the form says it was approved June 29, 2024, but the status wasn't updated to Final in the system until July 2, 2024 then it would not be included in the a data export for April-June 2024.

|                 | Home               | Account Profile                        |                                                                                                 |          | ۹ | 0 |
|-----------------|--------------------|----------------------------------------|-------------------------------------------------------------------------------------------------|----------|---|---|
| * Select a Year |                    |                                        | *Select a Quarter                                                                               |          |   |   |
| 2024            |                    | \$                                     | 1-January - March                                                                               | Download |   |   |
|                 | This report downlo | ads into multiple files. If you do not | see multiple files in your browser's downloads folder or other location you selected, then your |          |   |   |

- 3. After selecting the year and quarter, click on the Download button. As mentioned above, there are multiple files, and they will all download at the same time. If you have never used this feature of your browser before, you will see a pop-up message toward the upper left corner of your browser asking your permission to do this. When you click Allow all files will be downloaded.
  - ✓ In some rare cases, you may not see this pop-up message and the files may not download because this feature is disabled. More information on how to enabled multiple downloads is provided later in this document.

| hudstg.sandbox.my   | site.com wants to × |
|---------------------|---------------------|
| ↓ Download multiple | files               |
| Allow               | Block               |

Microsoft Edge pop-up message for downloading multiple files

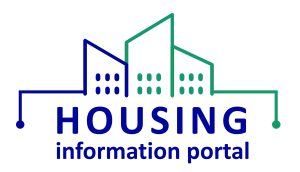

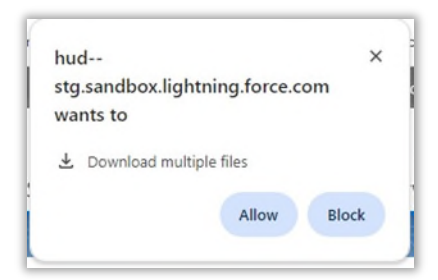

Google Chrome pop-up message for downloading multiple files

4. Once the files have been downloaded, you can import them into a data analysis tool or view the raw data by opening a file. You can refer to the data dictionary, mentioned above, for information about the contents of each file.

| AutoSave 💽 🗅 🗗 🗗 🖨 🕫 🏸                                                                                                    | - 🤆 - 👦 🖻 - 🗛 👘                                                                                                    | ⇒ Form_submissi                                                                                                    | on_Final (2).csv • Saved to this PC ~                                                                                                    |                                                                                                    | ,р н                                                                                                    | ovendick, Wendelyn M 😡                                                                                                    |
|----------------------------------------------------------------------------------------------------|----------------------------------------------------------------------------------------------------|----------------------------------------------------------------------------------------------------|----------------------------------------------------------------------------------------------------|----------------------------------------------------------------------------------------------------|----------------------------------------------------------------------------------------------------|----------------------------------------------------------------------------------------------------|
| File Home Insert Draw Page Layout                                                                                                    | t Formulas Data R                                                                                                    | eview View Automa                                                                                                    | e Developer Help in                                                                                                    | iquire Kofax PDF                                                                                                    | Power Pivot                                                                                                    |                                                                                                    |
| $ \begin{array}{ c c c c c c c c c c c c c c c c c c c$                                                                                                    | == <b>≥</b> ≫•• ≉<br>≤==⊡± <b>⊡</b> •                                                                                                    | General -<br>\$ + % 9 % 42                                                                                                    | Conditional Format as Cell<br>Formatting ~ Table ~ Styles ~                                                                                                    | Iminent * ∑ *<br>Ex Delete * Imi*<br>ImiFormat * I Imi                                                                                                    | AZY O<br>Sort & Find &<br>Filter * Select *                                                                                                    | Sensitivity<br>* C                                                                                                    |
| Clipboard IS Font IS                                                                                                    | Alignment R                                                                                                    | Number 15                                                                                                    | Styles                                                                                                    | Cells                                                                                                    | Editing                                                                                                    | Sensitivity Add-ins Da                                                                                                    |
| A1 • : > / Je ld                                                                                                    |                                                                                                    |                                                                                                    |                                                                                                    |                                                                                                    |                                                                                                    |                                                                                                    |
| ABICIDIE                                                                                                    | FIGLI                                                                                                    | 4 I I I I I                                                                                                    | K I I M                                                                                                    | NO                                                                                                    | P O                                                                                                    | RS                                                                                                    |
| Ind Instruction Instruction   a0V3500000ga8kU/MWWS Fro2023-10-100538 a0V3500000ga8kU/MWWS Fro2023-10-100538 a0V35000000hzs4UA MWWS Fro2023-10-100538 a0V3500000hzs4UA MWWS Fro2023-11-100538 a0V3500000hzs4UA MWWS Fro2023-11-100538 a0V3500000hzs4UA MWWS Fro2023-11-100538 a0V35000000hzs4UA WWWS Fro2023-02-000538 a0V35000000hze4UA WWWS Fro2023-02-000538 a0V35000000hze4UA WWWS Fro2023-02-000538 a0V35000000hze4UA WWWS Fro2023-02-000538 a0V35000000hze4UA WWWS Fro2023-02-000538 a0V35000000hze4UA WWWS Fro2023-02-000538 a0V35000000hze4UA WWWS Fro2023-02-000538 a0V35000000hze4UA WWWS Fro2023-02-000538 a0V35000000hze4UA WWWS Fro2023-02-000538 a0V35000000hze4UA WWWS Fro2023-02-000538 a0V35000000hze4UA WWWS Fro2023-02-000538 a0V35000000hze4UA WWWS Fro2023-02-000538 a0V35000000hze4UA WWWS Fro2023-02-000538 a0V35000000hze4UA WWWS Fro2023-02-000538 a0V3500000hze4UA WWWS Fro2023-02-000538 a0V3500000hze4UA WWWS Fro2023-02-000538 a0V3500000hze4UA WWWS Fro2023-02-00538 a0V3500000hze4UA WWWS Fro2023-02-000538 a0V3500000hze4UA WWWWS Fro2023-02-000538 a0V3500000hze4UA WWWWWE Fro2023-02-000538 a0V3500000hze4UA WWWWWE Fro2023-02-000538 a0V3500000hze4UA WWWWWE Fro2023-02-000538 a0V3500000hze4UA WWWWWE Fro2023-02-000538 a0V3500000hze4UA WWWWE Fro2023-02-000538 a0V3500000hze4UA WWWWE Fro2023-02-000538 a0V3500000hze4UA WWWWE Fro2023-02-000538 a0V3500000hze4UA WWWWE Fro2023-02-000538 a0V3500000hze4UA WW | dby LastWoom: LastWoom: Syst<br>000(2023-11-120635000) 2023<br>000(2023-11-120635000) 2023<br>000(2024-05-250635000) 2024<br>000(2023-11-1300535000) 2023<br>000(2023-12-400635000) 2023<br>000(2023-12-400635000) 2023<br>000(2023-12-400535000) 2023 | emm/cLastView/cLastVieter<br>-11-317175945.000Z<br>-05-29716:33:46.000Z<br>-11-1771334:29.000Z<br>-11-1771334:29.000Z<br>-12-04718:33:12.000Z<br>-12-04718:33:12.000Z<br>-05-21714:13:41.000Z<br>-12-04718:33:12.000Z | Account_AI_Submi AI_Supmi<br>00135000(Annual Submission<br>00135000(Annual Submission<br>00135000(Annual Submission<br>00135000(Annual Submission<br>00135000001AXLQA3<br>00135000001AXLQA3<br>00135000001AXLQA3 | A1_Supple Accountid B<br>2023 0013500000<br>2021 0013500000<br>2023 0013500000<br>2023 0013500000<br>2022 0013500000<br>2022 0013500000<br>2022 0013500000<br>2022 0013500000 | 1_Namati Cona_1<br>DTAXLQA Will be<br>DTAXLQA Will be<br>DTAXLQA3<br>DTAXLQA3<br>DTAXLQA3<br>DTAXLQA<br>DTAXLQA3<br>DTAXLQA3<br>DTAXLQA3<br>DTAXLQA3 | In Correcting Step Corrections Correction Corrections Correction Corrections Correction Correctly In Correctly In Correct In Correct II Correct II Correct II Correct II Correct II Correct II Correct II Correct II Correct II Correct II Correct II Correct II Correct II Correct II Correct II Correct II Correct II Correct II Correct II Correct II Correct II Correct II Correct II Correct II Correct II Correct III Correct II Correct II Correct II Correct II Correct II Correct I |
| 11 a0V3S000000XrroUACMTWS Foi 2023-05-2€0053S                                                                                                    | 000(2023-11-0£005t00000 2023                                                                                                    | -11-08T20 59:51.000Z                                                                                                    | 0013S000(Annual Submission                                                                                                    | 2023 0013S000(L                                                                                                    | orem                                                                                                    | Currently II C                                                                                                    |
| 2 a0V3S00000dD8wU/MTWS For 2023-09-050053S                                                                                                    | 000(2023-11-1:0053S000(2023<br>000(2024-07-1:0053S000(2024                                                                                                    | -11-13T17:59:45.000Z                                                                                                    | 0013S000(Annual Submission                                                                                                    | 2023 0013S00000<br>2024 0013S0000C                                                                                                    | D1AXLQ/Will be<br>becking i Current                                                                                                    | Discontinued in the Submit                                                                                                    |
| 14 a0V3S000001GsctUA MTWS For 2024-07-22 0053S                                                                                                    | 000(2024-07-22005t00000 2024                                                                                                    | -07-22T19:19:04.000Z                                                                                                    | 0013S000(Annual Submission                                                                                                    | 2024 0013S000(B                                                                                                    | 1. The Current                                                                                                    | ly Implementing                                                                                                    |
| 15 a0V3S000001JubxUA MTWS For 2024-08-05 0053SI                                                                                                    | 000(2024-08-0500535000(2024                                                                                                    | -08-05T17 20 12 000Z                                                                                                    | 0013S000(Annual Submission                                                                                                    | 2021 0013500000                                                                                                    | D1AXLQA3                                                                                                    | Currently Implementing                                                                                                    |

Example of the Form\_submission\_Final CSV file

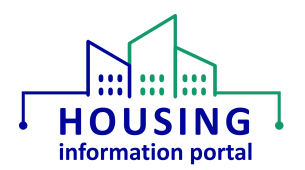

### Enabling Automatic Multiple Downloads in your Browser

If you did not see the pop-up message in your browser after you clicked on the Download button, it could be because the automatic download of multiple files is disabled in your browser. You can enable this feature by going into the settings of your browser. The steps for two common browsers, Microsoft Edge and Google Chrome, are included below. Other browsers will have a similar option.

#### Instructions for Microsoft Edge

- 1. In Microsoft Edge, in the upper right-hand corner click on the ellipsis for "Settings and more".
- 2. In the menu that appears, down toward the bottom click on Settings. It will open in a new tab in your browser.
- 3. In settings, select "Cookies and site permissions" from the options on the left side of the page.
- 4. Scroll down until you see the option "Automatic Downloads" under the heading "All permissions" under "Site Permissions" and click on it.

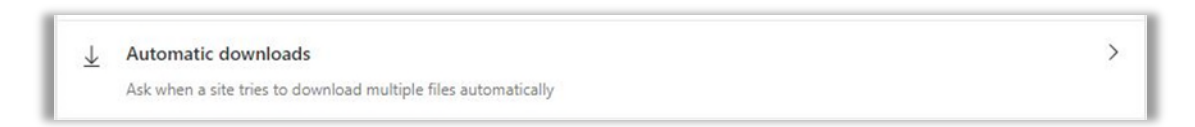

5. On the Automatic Downloads settings page, click on the toggle button to enable automatic downloads. When enabled, it will be blue with a white dot on the right side.

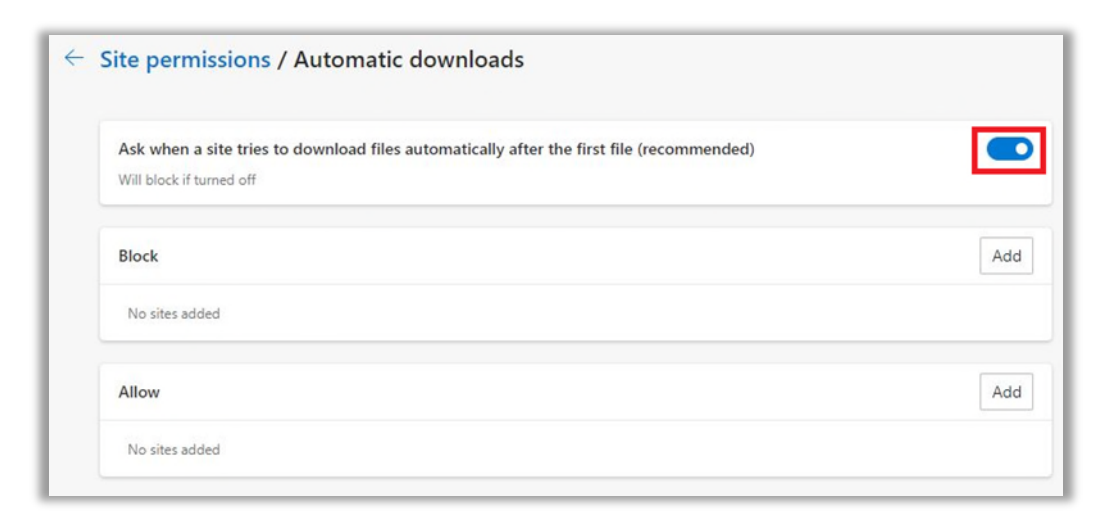

6. Once you have enabled this setting, you can close the Settings tab and attempt your MTW Supplement quarterly report download again.

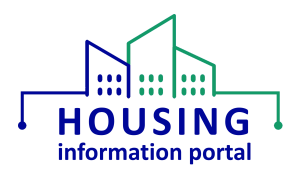

#### Instructions for Google Chrome

- 1. In Google Chrome, in the upper right-hand corner click on the sideways ellipsis for "Customized and control Google Chrome".
- 2. In the menu that appears, down toward the bottom click on Settings. It will open in a new tab in your browser.
- 3. In settings, select "Privacy and Security" from the options on the left side of the page.
- 4. Select "Site Settings" from the options that appear on the right side of the page.
- 5. Scroll down until you see the option "Additional permissions" and click on it.
- 6. "Additional permissions" will expand and show additional options underneath it. Locate the "Automatic Downloads" and click on it.

| Addit    | tional permissions                                                             | ^ |
|----------|--------------------------------------------------------------------------------|---|
| 5        | Background sync<br>Recently closed sites can finish sending and receiving data | , |
| ((-))    | Motion sensors<br>Sites can use motion sensors                                 | , |
| <u>+</u> | Automatic downloads<br>Sites can ask to automatically download multiple files  | , |

7. On the Automatic Downloads settings page, under the "Default behavior" heading click on the radio button to the left of the "Sites can ask to automatically download multiple files" option.

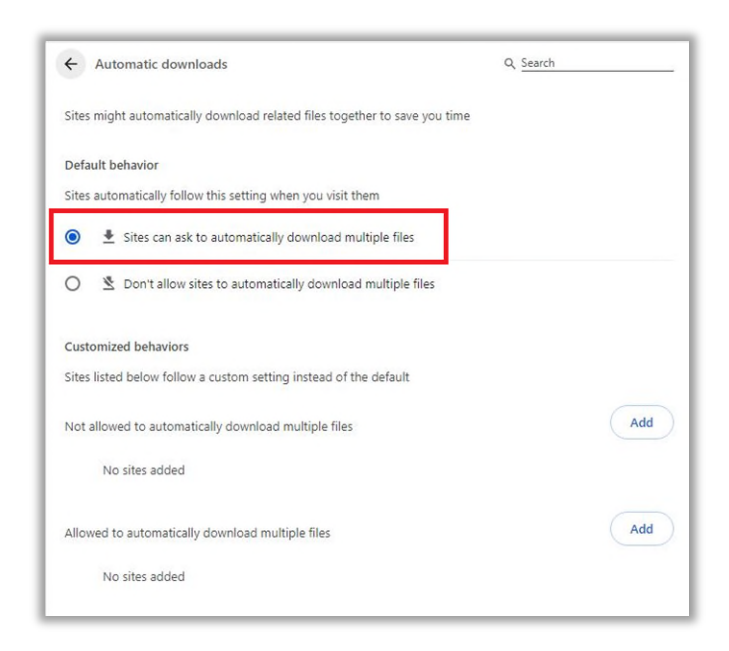

8. Once you have enabled this setting, you can close the Settings tab and attempt your MTW Supplement quarterly report download again.

Housing Information Portal MTW Supplement Quarterly Report

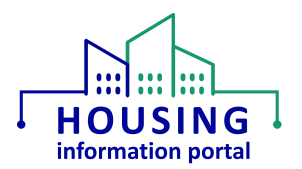

## Document Update Information

The information below will provide users with details on what has changed in this document over time. If it has been a little bit since you viewed the document, this will help you know what may have changed.

| Ite | Date Updated |            |  |
|-----|--------------|------------|--|
| ٠   | New document | 08/27/2024 |  |